# Configurazione di Okta Verify

## Autenticazione a più fattori

### Guida di consultazione rapida

### **Presentazione**

L'accesso ad alcune applicazioni AIG richiederà l'autenticazione a più fattori (Multi-Factor Authentication, MFA). Ciò significa che ogni volta che un utente effettua l'accesso, è necessario verificarlo tramite un ulteriore strumento di verifica (applicazione mobile, SMS o chiamata telefonica).

- **NOTA:** Gli screenshot inclusi in questa guida riflettono il design standard, ma l'aspetto può variare leggermente a seconda dell'applicazione.
- **NOTA:** Per domande relative all'implementazione dell'autenticazione a più fattori, comprese le domande relative alla privacy, consultare le <u>Domande frequenti</u>.

## Configurazione di Okta Verify

Gli utenti possono scegliere, a loro discrezione, tra quattro metodi attualmente supportati per fornire l'autenticazione a più fattori. Anche se è sufficiente un solo metodo per autenticare l'accesso, gli utenti possono scegliere diversi metodi di autenticazione a più fattori se lo desiderano. È anche possibile modificare il proprio metodo di autenticazione a più fattori in qualsiasi momento contattando il Contact Center.

Okta Verify invia una verifica automatica al dispositivo mobile dell'utente (aziendale o personale), consentendogli di verificare l'accesso semplicemente toccando la notifica. Okta Verify deve essere installato sul dispositivo mobile dell'utente per poter utilizzare questo metodo di verifica.

Per configurare Okta Verify:

- 1. Fare clic sul pulsante **Setup (Configura)** nell'opzione Okta Verify.
- 2. Fare clic sul pulsante di opzione **iPhone** o **Android** per configurare il tipo di dispositivo appropriato.
- 3. Fare clic su Next (Avanti).

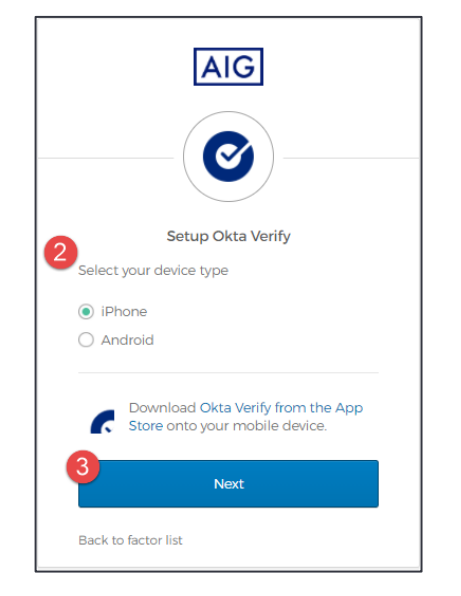

#### Per configurare **Okta Verify** su un dispositivo mobile:

1. Installare Okta Verify facendo clic sui link sottostanti.

- <u>iOS</u>
  - Android
- 2. Avviare Okta Verify sul dispositivo mobile.

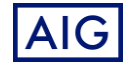

- 3. Selezionare Organization (Organizzazione) nella schermata Choose account type (Scegli tipo di account).
- 4. Toccare Scan a QR code (Scansiona un codice QR). Si apre il lettore di codici QR.
- **NOTA:** Per continuare, potrebbe essere necessario concedere all'app l'accesso alla fotocamera del dispositivo.
- Utilizzare il dispositivo mobile per eseguire la scansione del codice QR sullo schermo del computer. L'account verrà aggiunto a Okta Verify.
- 6. Fare clic sul pulsante Next (Avanti) nella schermata Setup Okta Verify (Configura Okta Verify).

Se il codice QR non funziona, fare clic su **Can't scan?** (Impossibile eseguire la scansione?) sotto al codice QR per avere la possibilità di attivare Okta Verify via e-mail, SMS o manualmente senza autenticazione push. Seguire le seguenti istruzioni a seconda del metodo di attivazione scelto:

#### E-mail

- 1. Selezionare Send activation link via Email (Invia link di attivazione tramite e-mail) e toccare Next (Avanti).
- 2. Aprire l'e-mail da Okta sul proprio dispositivo mobile.
- 3. Nell'e-mail, toccare Activate Okta Verify Push (Attiva notifiche push Okta Verify). Si aprirà l'app Okta Verify e verrà visualizzato il messaggio Enrolled in Push Authentication (Autenticazione tramite notifiche push registrata).
- 4. Tornare alla pagina di configurazione e assicurarsi che Okta Verify sia visualizzato in **Enrolled Factors (Fattori registrati)**.
- 5. Toccare **Finish (Fine)** sul dispositivo mobile per completare il processo.

#### SMS

- 1. Selezionare Send activation link via SMS (Invia link di attivazione tramite SMS).
- 2. Inserire il proprio numero di cellulare nel campo Phone number (Numero di telefono).
- 3. Toccare Next (Avanti).
- 4. L'utente riceverà un messaggio di testo da Okta. Aprire il messaggio e andare sul link in esso contenuto.
- Si aprirà l'app Okta Verify e verrà visualizzato il messaggio Enrolled in Push Authentication (Autenticazione tramite notifiche push registrata).
- Tornare alla pagina di configurazione e assicurarsi che Okta Verify sia visualizzato in Enrolled Factors (Fattori registrati).
- 7. Toccare Finish (Fine) per completare il processo.

# Configurazione manuale senza autenticazione tramite notifica push (non consigliata)

- 1. Selezionare Setup manually without Push Authentication (Configurazione manuale senza autenticazione tramite notifica push). Verrà visualizzata una chiave segreta da utilizzare per configurare l'app.
- 2. Aprire l'app Okta Verify.
- 3. Toccare il pulsante +.
- 4. Toccare No Barcode? (Nessun codice a barre?).

# Configurazione di Okta Verify

## Autenticazione a più fattori

### Guida di consultazione rapida

- 5. Inserire il nome utente dell'account Okta e la chiave segreta visualizzata nella schermata di configurazione.
- 6. Toccare Add Account (Aggiungi account).
- 7. Nella pagina di configurazione, toccare Next (Avanti).
- 8. Toccare il codice visualizzato nell'app Okta Verify per copiarlo, quindi incollarlo nel campo Enter code (Inserisci codice).
- 9. Toccare Verify (Verifica).
- 10. Verificare che Okta Verify sia ora visualizzato in **Enrolled Factors (Fattori registrati)**.
- 11. Toccare Finish (Fine) per completare il processo.

#### Ulteriori informazioni

Fare clic <u>qui</u> per ulteriori informazioni sull'applicazione Okta Verify, comprese le informazioni personali raccolte da Okta Verify. Okta Verify è un'applicazione di terze parti e AIG non gestisce né ha accesso alle informazioni personali che possono essere raccolte dall'applicazione Okta Verify.

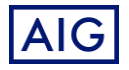